## Boeken bestellen bij firma OsingadeJong schooljaar 2023/2024

Ga naar https://mijnleermiddelen.nl

Klik op 'log mij in'

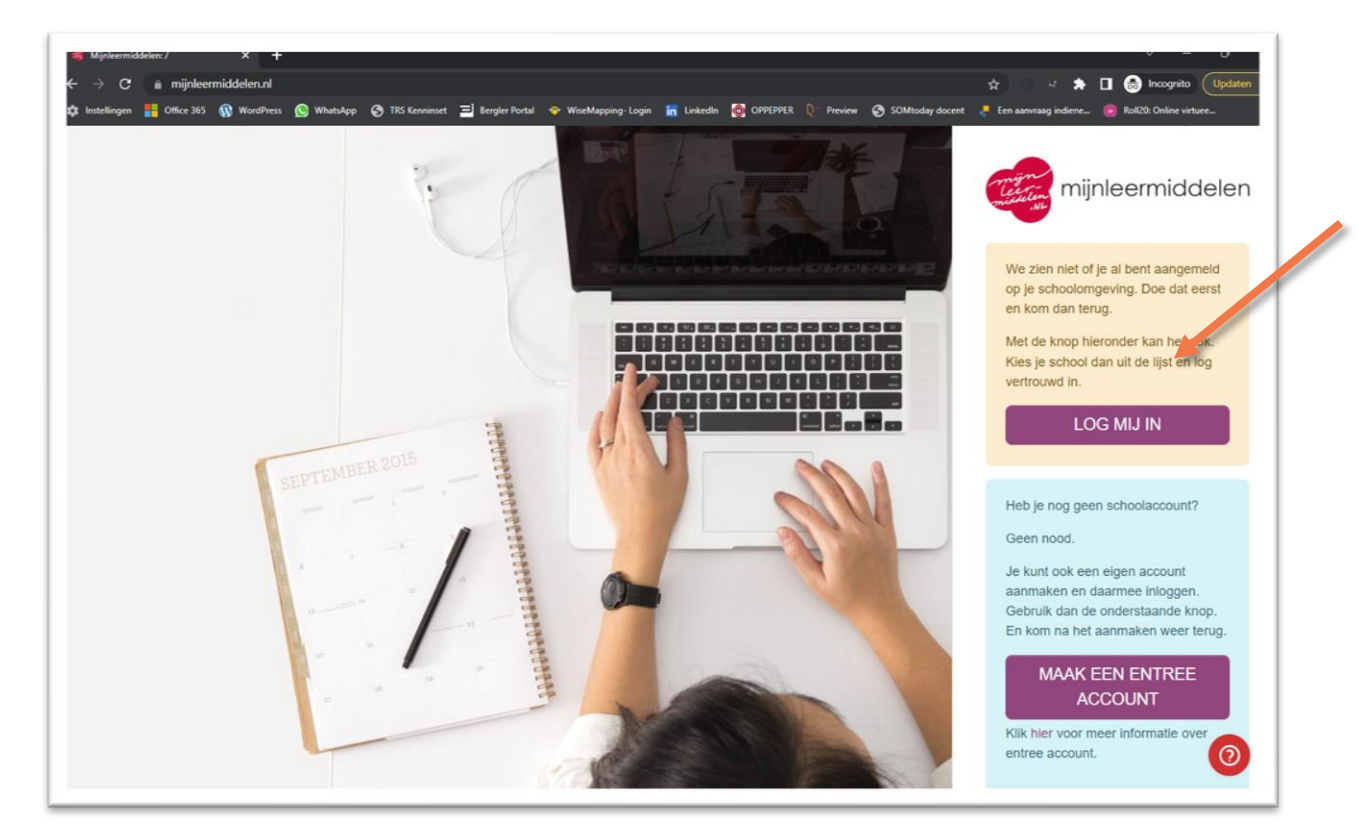

Het volgende scherm verschijnt. Typ in het invoervak de naam van je school, en kies dan de locatie waar je het komende jaar naar school gaat.

|                                                    |           | 1 |  |
|----------------------------------------------------|-----------|---|--|
| federatie                                          |           |   |  |
|                                                    |           |   |  |
| oggen met je schoolaccount                         |           |   |  |
| vilt inloggen bij OsingadeJong educatieve diensten |           |   |  |
| itty Hillesum Lyceum                               | $\otimes$ |   |  |
| thoud mijn keuze 📋                                 |           |   |  |
|                                                    |           |   |  |
| Etty Hillesum Lyceum Arkelstein                    |           |   |  |
| Deventer - Inloggen met Somtoday                   |           |   |  |
| Etty Hillesum Lyceum de Boerhaave                  |           |   |  |
| Deventer - Inloggen met Somtoday                   |           |   |  |
| Etty Hillesum Lyceum De Marke Noord                |           |   |  |
| Deventer - Inloggen met Somtoday                   |           |   |  |
| Etty Hillesum Lyceum De Marke Zuid                 |           |   |  |
| Deventer - Inloggen met Somtoday                   |           |   |  |
| Etty Hillesum Lyceum het Stormink                  |           |   |  |
| Deventer - Inloggen met Somtoday                   |           |   |  |
| Etty Hillesum Lyceum Locatie Het Vlier             |           |   |  |
|                                                    |           |   |  |

Nu verschijnt het inlogscherm van SOMtoday. Typ bij 'gebruikersnaam' je schoolmailadres

| Etty Hillesum Lyceum |         |  |
|----------------------|---------|--|
| @ettyhillesumlyceum. | nl      |  |
| Onthoud mijn gebruik | ersnaam |  |

(<nummer>@ettyhillesumlyceum.nl)

Typ daarna je wachtwoord in wat je van school hebt ontvangen en klik op 'inloggen'.

Je komt nu terecht op de website van Osinga de Jong. Volg de instructies op de website op.

| mijnleermiddelen | -                                                                                                    |                                           | ? | 9 | 9 |  |  |  |
|------------------|----------------------------------------------------------------------------------------------------|-------------------------------------------|---|---|---|--|--|--|
|                  | Registreren                                                                                                    |                                           |   |   |   |  |  |  |
|                  | Om aan de slag te kunnen gaan hebben we nog wat extra gegevens nodig.<br>Een aantal gegevens hebben wij al klaar gezet, wilt u deze controleren en zonodig aanvullen. |                                           |   |   |   |  |  |  |
|                  | Bent u                                                                                                    | Leerling Ouder/Verzorger Schoolmedewerker |   |   |   |  |  |  |
|                  | Voornaam                                                                                                    |                                           |   |   |   |  |  |  |
|                  | Tussenvoegsels                                                                                                    | van der                                   |   |   |   |  |  |  |
|                  | Achternaam                                                                                                    |                                           |   |   |   |  |  |  |
|                  | E-mailadres                                                                                                    | E-mail                                    |   |   |   |  |  |  |
| Opstaan          |                                                                                                    |                                           |   |   |   |  |  |  |
|                  |                                                                                                    |                                           |   |   |   |  |  |  |